会員マイページ専用アプリからの視聴方法 ~推進リーダー&フレイル予防人材育成研修プログラム~

(1) 画面下部の項目から「各メニュー」をタップします。

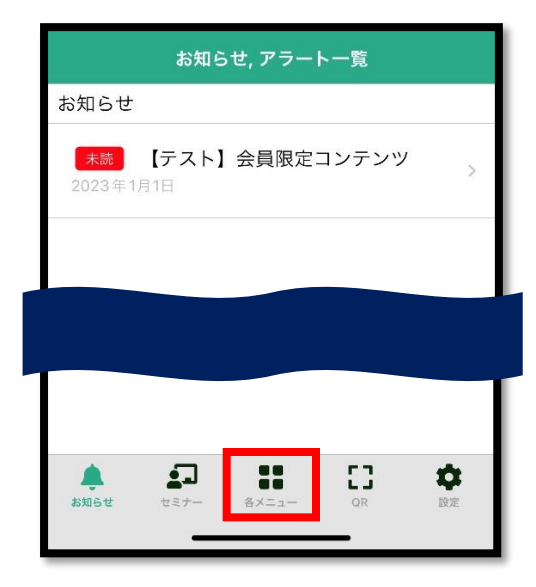

(2)「TOP へ戻る」をタップします。

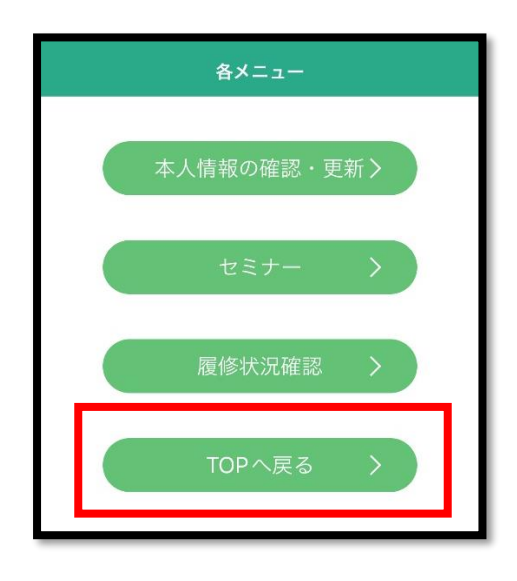

(3) TOP 画面右上の「MENU」をタップします。

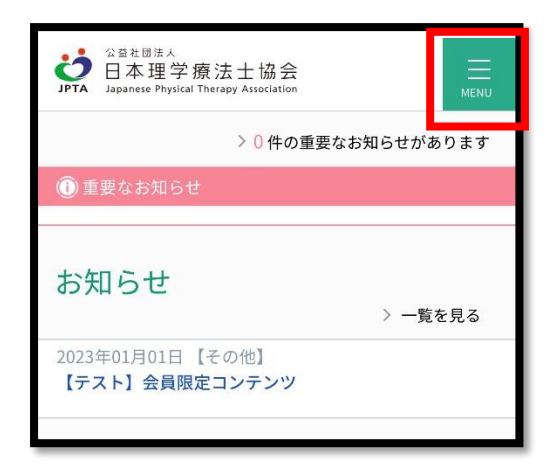

(4)「職能管理」→「推進リーダー(地域・介護)取得状況確認」または「フレイル対策推進マネジャー 取得状況確認」をタップします。

| Č<br>JPT | <sup>公鎮社國法人</sup><br>日本理学療法士協会<br>A Japanese Physical Therapy Association |  |
|----------|---------------------------------------------------------------------------|--|
|          | 会員情報                                                                      |  |
|          |                                                                           |  |
|          | -==×                                                                      |  |
|          | 登録内容の変更・確認                                                                |  |
|          | 生涯学習管理                                                                    |  |
|          | 法人学会・研究会 🕂                                                                |  |
|          | 演題管理 十                                                                    |  |
|          | 職能管理                                                                      |  |
|          | 推進リーダー(地<br>) 域・介護)登録申<br>請                                               |  |
|          | 推進リーダー(地<br>> 域・介護)取得状<br>況確認                                             |  |
|          | <ul> <li>フレイル対策推進</li> <li>▶ マネジャー取得状<br/>況確認</li> </ul>                  |  |

(5)「e ラーニング」ボタンをタップすると視聴画面へ遷移します。

★推進リーダー(地域ケア会議・介護予防)の場合

| <b>推進リーダー 取得状況確認</b><br>地域ケア会議推進リーダー | 介護予防推進リーダー<br><sup>取得状況:-</sup> |
|--------------------------------------|---------------------------------|
| 取得状況:取得済                             | eラーニング                          |
| eラーニング                               | 履修状況                            |
| 履修状況                                 |                                 |
|                                      | 履修完了日                           |
| 履修完了日                                |                                 |
|                                      |                                 |
| セミナー検索                               | セミナー検索                          |
| 履修履歴                                 | 履修履歴                            |
| eラーニング                               | eラーニング                          |

★フレイル予防人材育成研修プログラムの場合

| フレイル対策推進マネジャー<br><sub>取得状況:取得済</sub> |  |  |  |
|--------------------------------------|--|--|--|
| eラーニング                               |  |  |  |
| 履修状況                                 |  |  |  |
| 履修完了日                                |  |  |  |
| セミナー検索                               |  |  |  |
| 履修履歴                                 |  |  |  |
| eラーニング                               |  |  |  |